## O CHA BI

## 選択範囲 / クイックマスク

Photoshop はビットマップ形式のデータのなのでモノとモノとの境目が曖昧です。そこで特定の 部分を選択するための選択ツールが充実しています。ここではそれぞれの使い方を解説します。 クイックマスクは、塗ったところを選択できる万能ツールです。ペンタブレットを使用している 人にとっては一番使いやすい選択範囲作成ツールでしょう。それでは使い方を見てみましょう。

2

## ●塗ったところが選択範囲になる【クイックマスクを使ってみる】

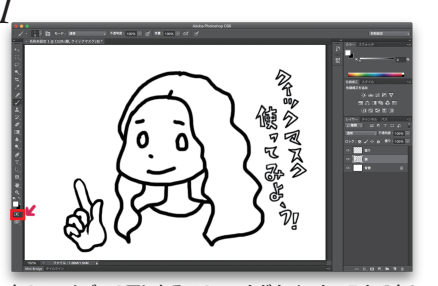

左のツールバーの下にあるこのマークがクイックマスクです! またはキーボードの「Q」を押すとショートカットで クイックマスクモードになります。

あっ!はみ出しちゃった!

なーんて時も大丈夫

NRX 295

2

101 -101 -

3

6

## 金いのない ブラシーツールの「黒」で塗るとこんな感じに色が付きます。 この色はクイックマスクボタンをダブルクリックすると出てくる オプションメニューで変えられます。

4 金をのなる

はみ出したところは「白」で塗れば消せるんです! 白と黒の切り替えは「X(エックス)」で切りかえられるよ! **₽** • **₽** 

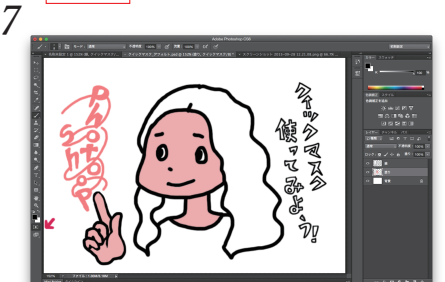

塗ったところが選択範囲になるということは、 クイックマスクモードで自由に描いたところも 選択範囲になるということ!なので・・

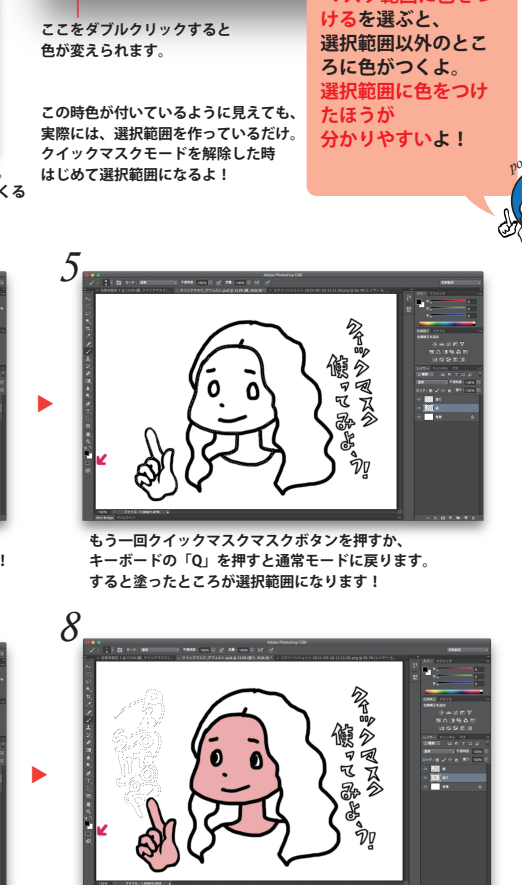

クイックマスクオプション

キャンセル

着色表示:

表示色

マスク範囲に色を付ける 選択範囲に色を付ける

不透明度: 50 %

選択範囲が作れたら色を入れましょう。線のレイヤーと

塗りのレイヤーは分けたほうがいいよ!

館でる

| ×                   |        |  |  |
|---------------------|--------|--|--|
| チャンネル               |        |  |  |
| 👁 🊮 RGB             |        |  |  |
| <ul> <li></li></ul> |        |  |  |
| ◎ 🍂 グリーン            |        |  |  |
| ◎ 👔 ブルー             |        |  |  |
| □ 4 74775+>ネル 1     |        |  |  |
| 🔲 🖗 7k77ft2k 2      |        |  |  |
|                     |        |  |  |
|                     |        |  |  |
|                     |        |  |  |
|                     |        |  |  |
|                     |        |  |  |
|                     | <br>ىپ |  |  |
|                     | +      |  |  |

選択範囲を作ったら、チェンネルパネルに 保存しておくと便利です。 保存の仕方は ★の ボタンを押すだけ! 選択範囲は「アルファチャンネル」として 保存されます。

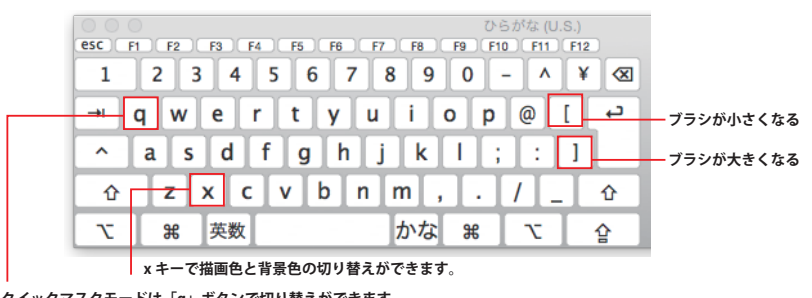

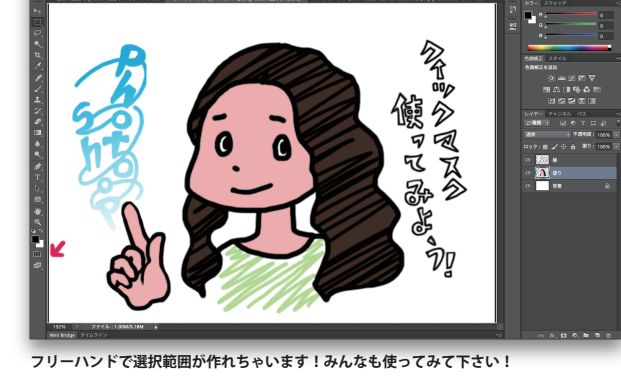

こんな風に・

9

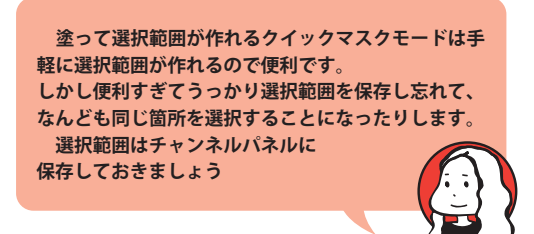

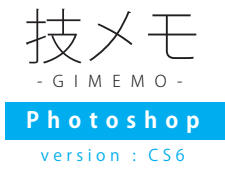

マスク範囲に色をつ